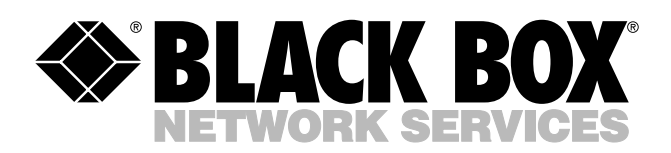

© Copyright 2004. Black Box Corporation. All rights reserved.

1000 Park Drive • Lawrence, PA 15055-1018 • 724-746-5500 • Fax 724-746-0746

шп

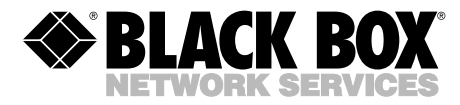

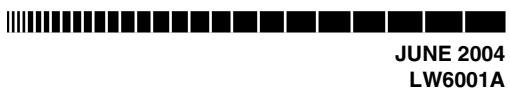

## Pure Networking 802.11g Wireless PCI Adapter

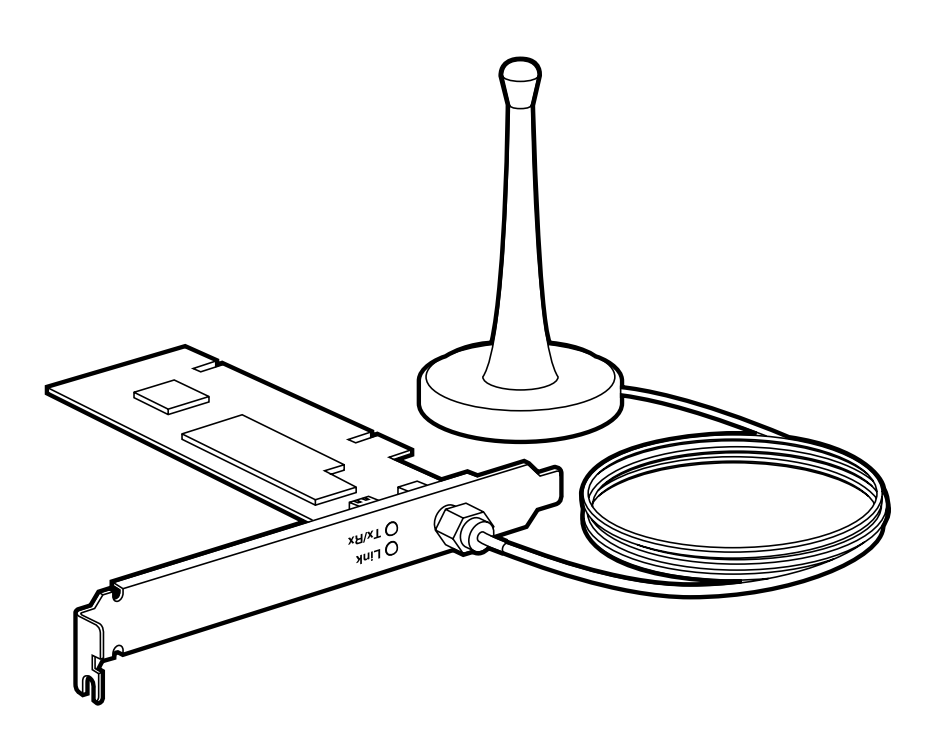

CUSTOMER SUPPORT INFORMATION Order toll-free in the U.S.: Call 877-877-BBOX (outside U.S. call 724-746-5500) FREE technical support 24 hours a day, 7 days a week: Call 724-746-5500 or fax 724-746-0746 Mailing address: Black Box Corporation, 1000 Park Drive, Lawrence, PA 15055-1018 Web site: www.blackbox.com • E-mail: info@blackbox.com

#### FCC AND IC RFI STATEMENTS

### FEDERAL COMMUNICATIONS COMMISSION and INDUSTRY CANADA RADIO FREQUENCY INTERFERENCE STATEMENTS

*Class B Digital Device.* This equipment has been tested and found to comply with the limits for a Class B computing device pursuant to Part 15 of the FCC Rules. These limits are designed to provide reasonable protection against harmful interference in a residential installation. However, there is no guarantee that interference will not occur in a particular installation. This equipment generates, uses, and can radiate radio frequency energy, and, if not installed and used in accordance with the instructions, may cause harmful interference to radio communications. If this equipment does cause harmful interference to radio or telephone reception, which can be determined by turning the equipment off and on, the user is encouraged to try to correct the interference by one of the following measures:

- Reorient or relocate the receiving antenna.
- Increase the separation between the equipment and receiver.
- Connect the equipment into an outlet on a circuit different from that to which the receiver is connected.
- Consult an experienced radio/TV technician for help.

### CAUTION

Changes or modifications not expressly approved by the party responsible for compliance could void the user's authority to operate the equipment.

To meet FCC requirements, shielded cables and power cords are required to connect this device to a personal computer or other Class B certified device.

This digital apparatus does not exceed the Class B limits for radio noise emission from digital apparatus set out in the Radio Interference Regulation of Industry Canada.

#### EUROPEAN UNION DECLARATION OF CONFORMITY

This equipment complies with the requirements of the European EMC Directive 89/336/EEC.

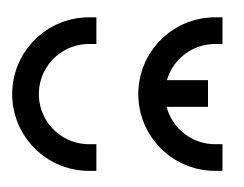

### NORMAS OFICIALES MEXICANAS (NOM) ELECTRICAL SAFETY STATEMENT

#### **INSTRUCCIONES DE SEGURIDAD**

- 1. Todas las instrucciones de seguridad y operación deberán ser leídas antes de que el aparato eléctrico sea operado.
- 2. Las instrucciones de seguridad y operación deberán ser guardadas para referencia futura.
- 3. Todas las advertencias en el aparato eléctrico y en sus instrucciones de operación deben ser respetadas.
- 4. Todas las instrucciones de operación y uso deben ser seguidas.
- 5. El aparato eléctrico no deberá ser usado cerca del agua—por ejemplo, cerca de la tina de baño, lavabo, sótano mojado o cerca de una alberca, etc..
- 6. El aparato eléctrico debe ser usado únicamente con carritos o pedestales que sean recomendados por el fabricante.
- 7. El aparato eléctrico debe ser montado a la pared o al techo sólo como sea recomendado por el fabricante.
- 8. Servicio—El usuario no debe intentar dar servicio al equipo eléctrico más allá a lo descrito en las instrucciones de operación. Todo otro servicio deberá ser referido a personal de servicio calificado.
- 9. El aparato eléctrico debe ser situado de tal manera que su posición no interfiera su uso. La colocación del aparato eléctrico sobre una cama, sofá, alfombra o superficie similar puede bloquea la ventilación, no se debe colocar en libreros o gabinetes que impidan el flujo de aire por los orificios de ventilación.
- 10. El equipo eléctrico deber ser situado fuera del alcance de fuentes de calor como radiadores, registros de calor, estufas u otros aparatos (incluyendo amplificadores) que producen calor.
- 11. El aparato eléctrico deberá ser connectado a una fuente de poder sólo del tipo descrito en el instructivo de operación, o como se indique en el aparato.

- 12. Precaución debe ser tomada de tal manera que la tierra fisica y la polarización del equipo no sea eliminada.
- 13. Los cables de la fuente de poder deben ser guiados de tal manera que no sean pisados ni pellizcados por objetos colocados sobre o contra ellos, poniendo particular atención a los contactos y receptáculos donde salen del aparato.
- 14. El equipo eléctrico debe ser limpiado únicamente de acuerdo a las recomendaciones del fabricante.
- 15. En caso de existir, una antena externa deberá ser localizada lejos de las lineas de energia.
- 16. El cable de corriente deberá ser desconectado del cuando el equipo no sea usado por un largo periodo de tiempo.
- 17. Cuidado debe ser tomado de tal manera que objectos liquidos no sean derramados sobre la cubierta u orificios de ventilación.
- 18. Servicio por personal calificado deberá ser provisto cuando:
  - A: El cable de poder o el contacto ha sido dañado; u
  - B: Objectos han caído o líquido ha sido derramado dentro del aparato; o
  - C: El aparato ha sido expuesto a la lluvia; o
  - D: El aparato parece no operar normalmente o muestra un cambio en su desempeño; o
  - E: El aparato ha sido tirado o su cubierta ha sido dañada.

#### TRADEMARKS USED IN THIS MANUAL

Linux is a registered trademark of Linus Torvalds.

Windows is either a registered trademark or a trademark of Microsoft Corporation in the United States and/or other countries.

NetWare is a registered trademark of Novell, Inc.

Any other trademarks mentioned in this manual are acknowledged to be the property of the trademark owners.

## Contents

Chapter

#### Page

| 1. | Specifications                                                                                                    |
|----|----------------------------------------------------------------------------------------------------|
| 2. | Introduction82.1 Overview82.2 What's Included8                                                                                                    |
| 3. | Installation                                                                                                    |
| 4. | Configuration Utility       15         4.1 Site Survey       15         4.2 Profile       17         4.2.1 Configure the Profile       18         4.2.2 Enable WPA in Windows XP       24         4.3 Link Status       30         4.4 Statistics       32         4.5 Advance       33         4.6 About       36 |
| 5. | Troubleshooting375.1 Frequently Asked Questions375.2 Calling Black Box405.3 Shipping and Packaging40                                                                                                    |

## 1. Specifications

Antenna: External detachable dipole antenna with attached 37" (94-cm) cable and RP-SMA connector

Distance (Maximum): 328 ft. (100 m)

Frequency Band: 2.4000-2.4835 GHz

**Modulation:** OFDM with BPSK, QPSK, 16QAM, 64QAM (11g), BPSK, QPSK, CCK (11b)

**Operating System:** Compatible with all major operating systems; Drivers included for Windows<sup>®</sup> 98 SE/Me/XP, Windows 2000, and Linux<sup>®</sup>

**Security:** 64-/128-/152-bit WEP data encryption, WPA (TKIP with IEEE 802.1x), and AES

Speed: 54, 48, 36, 24, 18, 12, 11, 9, 6, 5.5, 2, and 1 Mbps with auto fallback

Standards: IEEE 802.11b, IEEE 802.11g

**Receive Sensitivity:** 54 Mbps OFDM, 10% PER, -70 dBm, 11 Mbps CCK, 8% PER, -86 dBm, 1 Mbps BPSK, 8% PER, -92 dBm

Interface: 32-bit PCI V.2.2/2.1

Connectors: (1) RP-SMA detachable

Indicators: (2) LEDs: (1) TX/RX, (1) Link

**Temperature Tolerance:** 32 to 131°F (0 to 55°C)

Humidity: Up to 95%, noncondensing

**Power:** From the interface

Transmit Power: 18 dBm

Size: 0.7"H x 5"W x 4.8"D (1.9 x 12.7 x 12.1 cm)

## 2. Introduction

#### 2.1 Overview

The Pure Networking 802.11g Wireless PCI Adapter is used to attach a PC to another network device using wireless technology to transfer data. It complies with the IEEE 802.11g standard, which supports high-speed wireless network connections up to 54 Mbps. It can also work with IEEE 802.11b devices. When the adapter connects to 11b devices, maximum link speed is 11 Mbps.

High throughput supports multimedia data bandwidth, and 64-/128-/152-bit WEP, WPA (TKIP [Temporal Key Integrity Protocol] with IEEE 802.1x), and AES functions for a high level of security. Client users are required to get authorization before connecting to access points (APs) or AP routers, and the data transmitted in the network is encrypted/decrypted by a dynamically changed secret key. Automatic fallback also increases data security and reliability.

The adapter works with Windows 98 SE/Me/XP, Windows 2000, and Linux, and it supports a 32-bit PCI interface.

Two power-saving features make the adapter particularly efficient. First, the adapter's power consumption is very low. Second, you can control how long the adapter's attached devices' power stays on. Simply set the time (in minutes) that your portable or handheld devices wait before powering off.

#### 2.2 What's Included

Before you begin the installation, check the contents of your package. The package should include the following items:

- (1) Pure Networking 802.11g Wireless PCI Adapter
- (1) Antenna
- (1) CD-ROM containing this users' manual and software drivers

If anything is missing or damaged, contact Black Box at 724-746-5500.

## 3. Installation

Before you proceed with the installation, read the following notes.

### NOTES

Do not install the adapter in your computer before installing the software program from the CD.

The following installation was operated under Windows XP. (Procedures are similar for Windows 98 SE/Me, Windows 2000, and Linux.)

If you have installed the Pure Networking 802.11g Wireless PCI Adapter driver and utility before, please uninstall the old version first.

1. Insert the Installation CD in your CD-ROM drive. The screen shown in Figure 3-1 appears.

| 54Mbps Wireless LAN Instal                           | I - InstallShield Wizard                                                                                                    |
|------------------------------------------------------|----------------------------------------------------------------------------------------------------|
| Preparing Setup<br>Please wait while the InstallShie | Id Wizard prepares the setup.                                                                                                    |
|                                                      | 54Mbps Wireless LAN Install Setup is preparing the InstallShield Wizard, which will guide you<br>through the rest of the setup process. Please wait. |
|                                                      |                                                                                                    |
|                                                      |                                                                                                    |
| InstallShield                                        | Cancel                                                                                                    |

Figure 3-1. InstallShield Wizard screen, preparing setup.

 Once the software finishes preparing for setup, the screen shown in Figure 3-2 appears. Click on Easy Install or Next to continue.

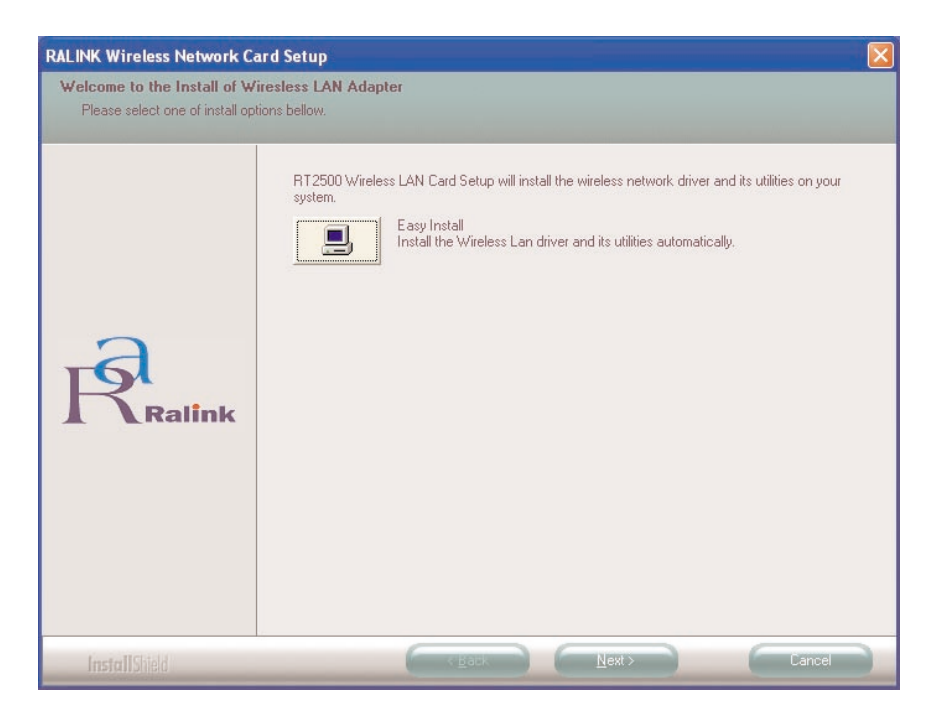

Figure 3-2. Setup screen.

3. The system starts to install the card's software (see Figures 3-3 and 3-4). Follow the program's instructions and plug the PCI card into your desktop computer's PCI slot. (See Figure 3-5.)

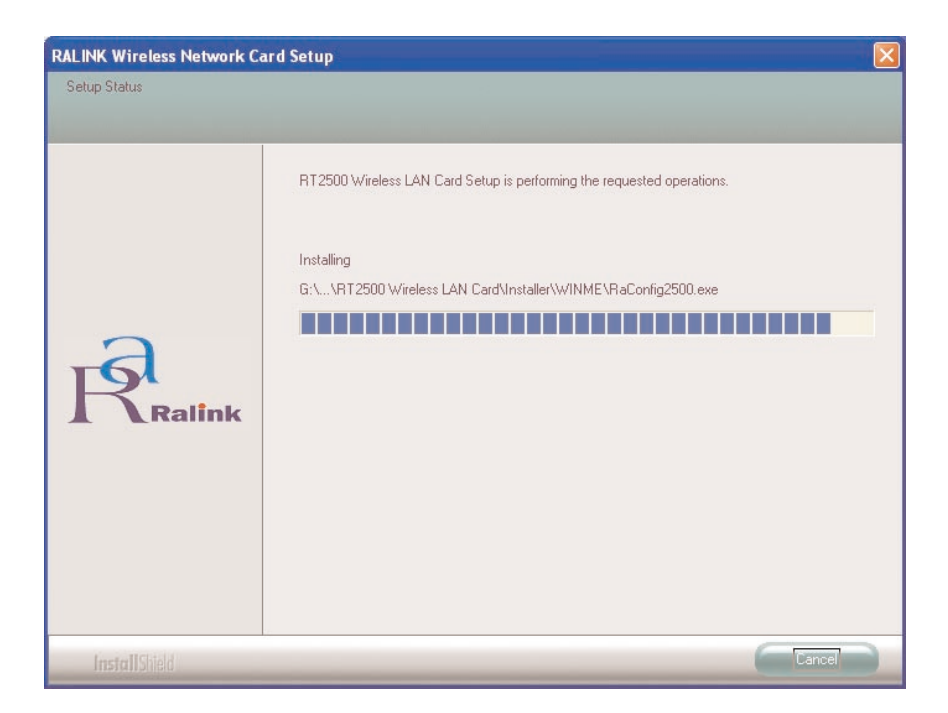

Figure 3-3. The above screen appears first as the system installs the software, then the two screens below appear.

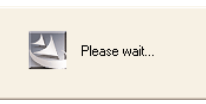

Figure 3-4. Wait while software is installed.

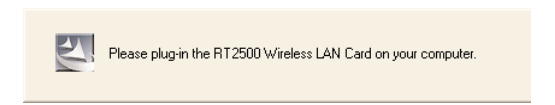

Figure 3-5. Plug in the adapter.

4. The system will automatically detect the card and display the Hardware Installation screen. See Figure 3-6. Click on **Continue Anyway** to continue. Figure 3-7 appears as the adapter is installed.

| Hardware Installation |                                                                                                    |  |  |  |
|-----------------------|----------------------------------------------------------------------------------------------------|--|--|--|
| 1                     | The software you are installing for this hardware:<br>Ralink RT2500 Wireless LAN Card<br>has not passed Windows Logo testing to verify its compatibility<br>with Windows XP. (Tell me why this testing is important.)<br>Continuing your installation of this software may impair<br>or destabilize the correct operation of your system<br>either immediately or in the future. Microsoft strongly<br>recommends that you stop this installation now and<br>contact the hardware vendor for software that has<br>passed Windows Logo testing. |  |  |  |
|                       | Continue Anyway STOP Installation                                                                                                    |  |  |  |

Figure 3-6. The hardware installation screen.

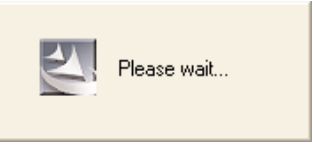

Figure 3-7. Wait while hardware is installed.

5. The current card's country channel setting is displayed for your reference. See Figure 3-8. If you are in a different country, please change the country channel from the drop-down menu, then click on **Next**.

| Country Channel Select Now  | United States of America - (1-11) | ~      |
|-----------------------------|-----------------------------------|--------|
|                             |                                   |        |
|                             |                                   |        |
|                             |                                   |        |
|                             |                                   |        |
| InstallShield Configuration |                                   |        |
|                             |                                   | Next > |

Figure 3-8. Selecting the country channel.

6. The Ralink chipset screen (a common hardware chipset) appears. See Figure 3-9. Click on **Finish** to complete the installation.

| RALINK Wireless Network Card Setup |                                                                                     |  |  |  |
|------------------------------------|-------------------------------------------------------------------------------------|--|--|--|
|                                    |                                                                                     |  |  |  |
|                                    | Setup has finished installing<br>RT2500 Wireless LAN Card Setup is almost complete. |  |  |  |
| Ralink                             | Click Finish to complete RT2500 Wireless LAN Card Setup.                            |  |  |  |
| InstallShield                      | Kigack Finish Lance                                                                 |  |  |  |

Figure 3-9. The Ralink chipset screen.

7. The Config utility screen appears and you can begin configuring the card as described in **Chapter 4**.

# 4. Configuration Utility

The Configuration Utility is a powerful application that helps you configure the adapter and monitor the link status and the statistics during the communication process.

The Configuration Utility appears as an icon (fourth from left) on the Windows system tray while the card is running. Open it by double-clicking on the icon (see Figure 4-1). The next screen (not shown in this manual) appears. From this screen, select **Launch Config Utilities** to open the Configuration Utility tool, or select **Exit** to close the Configuration Utility tool.

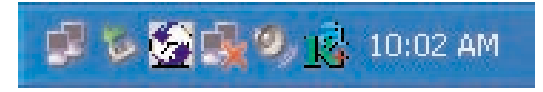

Figure 4-1. Windows system tray.

#### 4.1 Site Survey

When you open the Configuration Utility, the system will scan all the channels to find all the access points/stations within the adapter's accessible range and automatically connect to the wireless device with the highest signal strength. From the Site Survey tab, all the networks nearby will be listed. You can change the connection to another network or add one of the networks to your own profile list. See Table 4-1.

| Configuration Utility RT2500           |                        |         |       |         |                |
|----------------------------------------|------------------------|---------|-------|---------|----------------|
| ofile   Link Status                    | Site Survey Statistics | Advance | About |         |                |
| SSID BSSID Sig C Encru Authent Network |                        |         |       |         |                |
| SO                                     | 00-50-FC-BA-18         | 94% 6   | None  | Unknown | Infrastrucure  |
|                                        |                        |         |       |         |                |
|                                        |                        |         |       |         |                |
|                                        |                        |         |       |         |                |
|                                        |                        |         |       |         |                |
|                                        |                        |         |       |         |                |
|                                        |                        |         |       |         |                |
|                                        |                        |         |       |         |                |
| Connected <> S                         | 0                      | Rescan  | Conr  | iect .  | Add to Profile |
|                                        |                        |         |       |         |                |
|                                        |                        |         |       | OK      | Help           |

#### Figure 4-2. Configuration Utility, Site Survey tab.

| Table 4-1. Sit | te survey | parameters. |
|----------------|-----------|-------------|
|----------------|-----------|-------------|

| Parameter          | Description                                                                                                    |
|--------------------|----------------------------------------------------------------------------------------------------|
| Available Networks | This list shows all available wireless networks within<br>range of your card. It also displays network information,<br>including the SSID, BSSID, Signal Strength, Channel,<br>Encryption, Authentication, and Network Type. If you want<br>to connect to any networks on the list, double-click the<br>item on the list. The card will automatically connect to the<br>selected network. |
| Rescan Button      | Click on this button to collect the information for all the wireless networks nearby.                                                                                                    |

| Parameter             | Description                                              |
|-----------------------|----------------------------------------------------------|
| Connect Button        | Click on this button to connect to the selected network. |
| Add to Profile Button | Add the selected network to the Profiles List.           |
| ОК                    | Click on this button to save your changes.               |

Table 4-1 (continued). Site survey parameters.

#### 4.2 Profile

The Profiles List enables you to manage the networks that you connect to frequently. You can Add/Delete/Edit/Activate a profile. See Figures 4-3 through 4-5 and Tables 4-2 through 4-4.

| Tenie Hame | SSID | Channel | Authentication | Encryption | Network Type  |
|------------|------|---------|----------------|------------|---------------|
| PROF1      | SO   | Auto    | Open           | None       | Infrastrucure |
|            |      |         |                |            |               |
|            |      |         |                |            |               |
|            |      |         |                |            |               |
|            |      |         |                |            |               |
|            |      |         |                |            |               |
|            |      |         |                |            |               |
|            |      |         |                |            |               |
|            |      |         |                |            |               |

Figure 4-3. Profile tab.

| Parameter              | Description                                                                                                    |
|------------------------|----------------------------------------------------------------------------------------------------|
| Profiles List          | The Profiles List displays all the profiles and the relative information, including Profile Name, SSID, Channel, etc. |
| Add/Delete/Edit Button | Click on these buttons to add/delete/edit the selected profiles.                                                      |
| Activate Button        | Click on this button to connect to the selected profile.                                                              |
| ОК                     | Click on this button to save your changes.                                                                            |

#### Table 4-2. Profiles List parameters.

#### 4.2.1 CONFIGURE THE PROFILE

To add a profile, select the Profile tab from the Configuration Utility screen (see Figure 4-3). Click on the **Add** button. The Add Profile screen, System Configuration table appears (see Figure 4-4). In this screen, enter the parameters described in Table 4-3.

| Add Profile                               |                          |
|-------------------------------------------|--------------------------|
| Profile Name PROF1                        | SSID                     |
| System Configuration Authenticaion vs. Se | ecurity                  |
| Power Saving ModePower Saving Mode        | •                        |
| CAM (Constantly Awake Mode)               | C Power Saving Mode      |
| CAM when AC Power                         |                          |
|                                           |                          |
| Network Type Adhoc                        | ▼ Transmit Power 100 % ▼ |
| 11B Preamble Type                         |                          |
| RTS Threshold 0                           | <u>'</u> 2312 2312       |
| Fragment Threshold 256                    |                          |
| ОК                                        | Cancel                   |

Figure 4-4. Add Profile screen, System Configuration tab.

| Table 4-3. | System | Configuration | parameters. |
|------------|--------|---------------|-------------|
|------------|--------|---------------|-------------|

| Parameter         | Description                                                                                                    |
|-------------------|----------------------------------------------------------------------------------------------------|
| Profile Name      | Define a recognizable profile name for identifying the different networks.                                                                                                    |
| SSID              | The SSID (up to 32 printable ASCII characters) is the unique name identified in a WLAN. The ID prevents the unintentional merging of two co-located WLANs.                                                                                                    |
|                   | You may specify a SSID for the card; then, only the device with the same SSID can interconnect to the card. If you want to add one of the nearby networks to the profile list, pull down the menu. All the networks nearby are listed and you can add one of them to the profile list. |
| Power Saving Mode | The power saving function is only available when the network type is in Infrastructure.                                                                                                    |
|                   | CAM (Constantly Awake Mode)—The card will always be set in active mode.                                                                                                    |
|                   | Power Saving Mode—Enable the card in the power saving mode when it is idle.                                                                                                    |
|                   | CAM when AC Power—Select this option to automatically<br>switch the card from power saving mode to CAM while<br>your laptop computer's power is supplied by the AC<br>power but not the battery.                                                                                       |
| Network Type      | Infrastructure—This operation mode requires the presence of an 802.11 access point device. All communication is done via the access point or router.                                                                                                    |

#### Table 4-3 (continued). System Configuration parameters.

| Parameter                   | Description                                                                                                    |
|-----------------------------|----------------------------------------------------------------------------------------------------|
| Network Type<br>(continued) | Ad-hoc—Select this mode if you want to connect to<br>another wireless station in the Wireless LAN network<br>without an access point or router.                                                                                                    |
| Transmit Power              | To lower the card's transmit power to save system power, select the lower percentages from the list.                                                                                                    |
| 11B Preamble Type           | The preamble defines the length of the CRC block for communication among wireless stations. This option is only active in the ad-hoc network.                                                                                                    |
|                             | There are two modes including auto and long preamble. If<br>auto mode is selected, the card will auto switch the<br>preamble mode depending on the wireless stations that<br>the card is connecting to.                                                                                                    |
| RTS Threshold               | This is the minimum packet size required for an RTS (Request To Send). For packets smaller than this threshold, an RTS is not sent and the packet is transmitted directly to the wireless network. Select a setting within a range of 0 to 2312 bytes. We recommend changing the size in small increments.                                                                                        |
| Fragment Threshold          | The value defines the maximum size of packets; any<br>packet size larger than the value will be fragmented. If<br>you have decreased this value and experience high<br>packet error rates, you can increase it again, but it will<br>likely decrease overall network performance. Select a<br>setting within a range of 256 to 2312 bytes. We<br>recommend changing the size in small increments. |
| Channel                     | This setting is only available for ad-hoc mode. Select the<br>number of the radio channel used for the networking. The<br>channel setting should be the same as the network you<br>are connecting to.                                                                                                    |

#### Table 4-3 (continued). System Configuration parameters.

| Parameter | Description                                |
|-----------|--------------------------------------------|
| ОК        | Click on this button to save your changes. |

Once you click on **OK** to save your changes, the screen refreshes, but this time the Authentication vs. Security tab is highlighted (see Figure 4-5). In this screen, enter the parameters' information described in Table 4-4.

| Add Profile                |                           |                        | × |
|----------------------------|---------------------------|------------------------|---|
| Profile Name PROF3         | 2                         | SSID                   | • |
| System Configuration Authe | nticaion vs. Security     |                        | - |
| Authentication Type :      | None                      | Encryption Type : None | • |
| WPA Pre-Shared Key :       | None<br>Shared<br>WPA-PSK |                        |   |
| - Wep Key                  | Litter of                 |                        |   |
| € Key#1 He                 | xadecimal 💌               |                        |   |
| C Key#2 He                 | xadecimal 💌               |                        |   |
| C Key#3 He                 | xadecimal 💌               |                        |   |
| C Key#4                    | xadecimal 💌               |                        |   |
|                            |                           |                        |   |
|                            | אר ]                      | Cancel                 |   |
|                            |                           |                        |   |

Figure 4-5. Add Profile screen, Authentication vs. Security tab.

| Parameter           | Description                                                                                                    |
|---------------------|----------------------------------------------------------------------------------------------------|
| Authentication Type | This setting has to be consistent with the wireless networks that the card intends to connect to.                                                                                                    |
|                     | None—No authentication is needed among the wireless networks.                                                                                                    |
|                     | Shared—Only wireless stations using a shared key (WEP Key identified) are allowed to connect to each other.                                                                                                    |
|                     | WPA-PSK—This is a special mode designed for home<br>and small-business users who do not have access to<br>network authentication servers. In this mode, known as<br>Pre-Shared Key, manually enter the starting password in<br>the access point or gateway, as well as in each wireless<br>station in the network. WPA takes over automatically from<br>that point, keeping unauthorized users that don't have a<br>matching password from joining the network while<br>encrypting the data traveling between authorized devices.<br>The encryption methods include TKIP and AES. This<br>option is only available for Windows XP. |
| Encryption Type     | None—Disable the WEP Data Encryption.                                                                                                    |
|                     | WEP—Enable the WEP Data Encryption. When the item is selected, you have to continue setting the WEP Encryption keys.                                                                                                    |
|                     | TKIP—TKIP (Temporal Key Integrity Protocol) changes<br>the temporal key every 10,000 packets (a packet is a<br>message transmitted over a network.) This ensures much<br>greater security than the standard WEP security.                                                                                                    |

#### Table 4-4. Authentication vs. Security parameters.

### NOTE

All devices in the network should use the same encryption method to ensure proper communication.

| Parameter                      | Description                                                                                                    |
|--------------------------------|----------------------------------------------------------------------------------------------------|
| Encryption Type<br>(continued) | AES—AES has been developed to ensure the highest<br>degree of security and authenticity for digital information.<br>It is the most advanced solution defined by IEEE 802.11i<br>for security in a wireless network. |
| WPA Pre-Shared Key             | The WPA Pre-Shared Key can be from 8 to 64<br>characters, either letters or numbers. This same key must<br>be used on all of the wireless stations in the network.                                                  |
| Key Values #1–#4               | The keys are used to encrypt data transmitted in the wireless network. Fill the text box, keeping in mind the points listed below.                                                                                  |
|                                | <ul> <li>64-bit—Type in 10-digit Hex values (in the A–F, a–f,<br/>and 0–9 range) as the encryption keys. For example,<br/>"0123456aef".</li> </ul>                                                                  |
|                                | <ul> <li>128-bit—Type in 26-digit Hex values (in the A–F, a–f,<br/>and 0–9 range) as the encryption keys. For example,<br/>"01234567890123456789abcdef".</li> </ul>                                                 |
| OK Button                      | Click on this button to save your changes.                                                                                                    |

Table 4-4 (continued). Authentication vs. Security parameters.

#### 4.2.2 ENABLE WPA IN WINDOWS XP

In the Profiles screen (see Figure 4-5), there's an option for WPA Pre-Shared Key (described in Table 4-4). When you're using Windows XP, you can enable this option. Here's what it does: Wi-Fi Protected Access (WPA) is a standards-based, interoperable specification for security enhancement that strongly increases the level of data protection (encryption) and access control (authentication) for existing and future wireless LAN systems. The technical components of WPA include Temporal Key Integrity Protocol (TKIP) for dynamic key exchange, and 802.1x for authentication.

There are two types of WPA security: WPA-PSK (no server) and WPA (with server). WPA requires a radius server to complete the authentication among wireless stations and access points. Typically, this mode is used in a enterprise environment. WPA-PSK uses a so-called pre-shared key as the security key. A pre-shared key is a password that each wireless station uses to access the network. Typically, this mode will be used in a home environment.

To enable the WPA function in Windows XP, the following software systems are required: Windows XP Service Pack 1 with Windows XP Support Patch for Wi-Fi Protected Access program. Follow the steps below to use WPA.

1. Configure the card by the wireless built-in utility (Wireless Zero Configuration). See Figures 4-6 and 4-7.

### NOTE

When WPA is enabled, there are two utility selections (either RaConfig or Wireless Zero Configuration) when you open the card's Configuration Utility (see Figure 4-6). Select the XP built-in utility with full WPA function. If you select XP Wireless Zero Configuration, you can only configure the Advance setting or check the Link Status and Statistics from the RaConfig utility. From Figure 4-6, click on OK to save your selection.

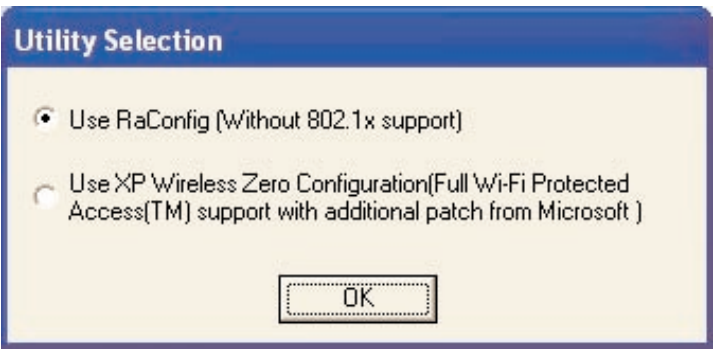

Figure 4-6. Selecting the utility.

- 2. Once you click on **OK**, the Wireless Network Connection screen appears (see Figure 4-7). From here, right-click the icon to select View Available Wireless Networks.
- 3. Click on the Advanced button from the screen shown in Figure 4-7.

| Wireless Network Connection                                                                                                    |
|----------------------------------------------------------------------------------------------------|
| The following wireless network(s) are available. To access a<br>wireless network, select it from the list, and then click Connect.<br>Available wireless <u>n</u> etworks:                            |
| I SO                                                                                                    |
| 🕻 ОВМ ДЕРТ 📃                                                                                                    |
| 👗 default 🔛                                                                                                    |
| This wireless network is not secure. Because a network<br>key (WEP) is not used for authentication or for data<br>encryption, data sent over this network might be subject to<br>unauthorized access. |
| Allow me to connect to the selected wireless network,<br>even though it is not secure                                                                                                    |
| If you are having difficulty connecting to a network, click Advanced.                                                                                                    |
| Advanced Cancel                                                                                                    |

Figure 4-7. Selecting the wireless network.

The screen refreshes with the Wireless Networks tab highlighted (see Figure 4-8). In this screen, click on the **Configure** button to configure the WPA function for the current network.

### NOTE

Uncheck "Use Windows to configure my wireless network settings," and the RaConfig utility will be enabled again.

| 🕹 Wirel      | ess Network Con                       | nection Pro             | perties 🛛 🛛 🔀    |
|--------------|---------------------------------------|-------------------------|------------------|
| General      | Wireless Networks                     | Advanced                |                  |
| Vse<br>Avail | Windows to configur<br>able networks: | e my wireless n         | etwork settings  |
| i            | SO                                    | THEWYORK, CIICK         | <u>Configure</u> |
| i.           | OBM DEPT                              |                         | Refresh          |
| belov        | V:                                    | valiable ne(WUI)        | Move up          |
|              |                                       |                         | Move down        |
| Learn        | Add <u>R</u> emo                      | ve Prop<br>less network | etties           |
| conne        | uiduyn.                               |                         | OK Cancel        |

Figure 4-8. Wireless Networks tab.

5. Configure the network key. See Figure 4-9 and Table 4-5.

| ssociation         | Authentication                                |                                          |
|--------------------|-----------------------------------------------|------------------------------------------|
| Network <u>n</u> a | ame (SSID):                                   | default                                  |
| Wireless           | network key                                   |                                          |
| This netv          | vork requires a k                             | ey for the following:                    |
| Network            | Authentication:                               | WPA 😽                                    |
| Data encryption:   |                                               | Open<br>Shared                           |
| Network            | <u>k</u> ey:                                  | WPA-PSK                                  |
| Confirm r          | ietwork key:                                  |                                          |
| Key inde           | <u>x</u> (advanced):                          | 1                                        |
| The k              | ey is provided fo                             | or me automatically                      |
| This is a access   | a <u>c</u> omputer-to-co<br>points are not us | mputer (ad hoc) network; wireless<br>sed |

Figure 4-9. Association tab.

| Parameter              | Description                                                                                                    |
|------------------------|----------------------------------------------------------------------------------------------------|
| Network name (SSID)    | The SSID (up to 32 printable ASCII characters) is the unique name identified in a WLAN. The ID prevents the unintentional merging of two co-located WLANs.                                                                                                    |
| Network Authentication | Open—No authentication is needed among the wireless networks.                                                                                                    |
|                        | Shared—Only wireless stations using a shared key (WEP Key identified) are allowed to connect to each other.                                                                                                    |
|                        | WPA—This mode is for an enterprise network with an<br>authentication server (radius server), WPA-enabled<br>access point, and a WPA-enabled client. Once WPA is<br>enabled, all clients and access points on the network<br>must be WPA-enabled in order to access the network.                                                                                                    |
|                        | WPA-PSK—This is a special mode designed for home<br>and small-business users who do not have access to<br>network authentication servers. In this mode, known as<br>Pre-Shared Key, manually enter the starting password in<br>the access point or gateway, as well as in each PC on the<br>wireless network. WPA takes over automatically from that<br>point, keeping unauthorized users that don't have the<br>matching password from joining the network, while<br>encrypting the data traveling between authorized devices. |
| Data Encryption        | WEP—In WPA or WPA-PSK mode, WEP is also able to be the encryption method for the transmission data.                                                                                                    |
|                        | TKIP—TKIP (Temporal Key Integrity Protocol) changes<br>the temporal key every 10,000 packets (a packet is a<br>message transmitted over a network). This ensures much<br>greater security than the standard WEP security.                                                                                                    |

#### Table 4-5. Association parameters.

### NOTE

All devices in the network should use the same encryption method to ensure the communication.

| Parameter                      | Description                                                                                                    |
|--------------------------------|----------------------------------------------------------------------------------------------------|
| Data Encryption<br>(continued) | AES—AES ensures the highest degree of security and<br>authenticity for digital information. It is the most advanced<br>solution defined by IEEE 802.11i for security in the<br>wireless network. |
| Network Key                    | Type in an alphanumeric key. This will identify your network.                                                                                                    |
| Confirm Network Key            | Re-type the alphanumeric key you entered in the Network<br>Key field to confirm it.                                                                                                    |
| Key Index                      | Select a key index number from the drop-down menu, or<br>check the box labeled "The key is provided for me<br>automatically."                                                                    |
| Ad-Hoc Checkbox                | Click on this checkbox if you have a computer-to-<br>computer network (no access points).                                                                                                    |
| OK button                      | Click on this button to save your changes.                                                                                                    |

#### Table 4-5 (continued). Association parameters.

6. Click on **OK** to save your changes.

#### 4.3 Link Status

From the Link Status tab, you can view all the information of the network you are connecting to. See Figure 4-10 and Table 4-6.

| RT25                            | 500                      | × |
|---------------------------------|--------------------------|---|
| Profile Link Status Site Survey | Statistics Advance About |   |
| Status :                        | \$0 <> 00-50-FC-BA-18-C8 |   |
| Current Channel :               | 6 <> 2437000 KHz         |   |
| Current Tx Rate :               | 11 Mbps                  |   |
| Throughtput (Kbits/sec) :       | Tx 0.0 Rx 28.6           |   |
| Link Quality :                  | Good 93%                 |   |
| Signal Strength :               | Normal 70% dBm           |   |
|                                 | ОК Неі                   |   |

Figure 4-10. Link Status tab.

| Table 4 | -6. Link | Status | parameters. |
|---------|----------|--------|-------------|
|---------|----------|--------|-------------|

| Parameter              | Description                                                                                                    |
|------------------------|----------------------------------------------------------------------------------------------------|
| Status                 | Display the SSID and MAC ID of the network the card is connecting to.                                                                                                    |
| Current Channel        | Display the radio channel's number and the frequency used for networking.                                                                                                    |
| Current Tx Rate        | Display the network's transmission rate. The maximum transmission rate is 54 Mbps.                                                                                                    |
| Throughput (kbits/sec) | Display the speed of data transmitted and received.                                                                                                    |
| Link Quality           | This bar indicates the link's quality. The higher the percentage, the better the quality.                                                                                                    |
| dBm                    | If you want to know the signal strength in dBm, select this check box.                                                                                                    |
| Signal Strength        | This bar shows the signal strength level. The higher<br>percentage shown in the bar, the more radio signal has<br>been received by the card. This indicator helps find the<br>wireless device's proper position for quality network<br>operation. |
| OK button              | Click on this button to exit the screen.                                                                                                    |

#### 4.4 Statistics

This tab enables you to view the available statistic information with its Tx counts (Tx success, Tx error, RTS success and RTS failed) and Rx counts (Rx success, Rx error). To reset the counters, click on **Reset Counter**. See Figure 4-11. Click on **OK** to save the change.

| R Configuration Utility RT2500                                                                                                    |       |               |
|----------------------------------------------------------------------------------------------------|-------|---------------|
| Profile   Link Status   Site Survey   Statistics   Advance   Advance   Advan | About |               |
| Transmit Statistics                                                                                                    |       |               |
| Frames Transmitted Successfully                                                                                                    | =     | 73            |
| Frames Transmitted Successfully Without Retry                                                                                                    | =     | 72            |
| Frames Transmitted Successfully After Retry(s)                                                                                                    | =     | 1             |
| Frames Fail To Receive ACK After All Retries                                                                                                    | =     | 0             |
| RTS Frames Successfully Receive CTS                                                                                                    | =     | 0             |
| RTS Frames Fail To Receive CTS                                                                                                    | =     | 0             |
| Receive Statistics                                                                                                    |       |               |
| Frames Received Successfully                                                                                                    | =     | 19            |
| Frames Received With CRC Error                                                                                                    | =     | 31            |
| Frames Dropped Due To Out-of-Resource                                                                                                    | =     | 0             |
| Duplicate Frames Received                                                                                                    | =     | 0             |
|                                                                                                    |       | Reset Counter |
|                                                                                                    |       | OK Help       |

Figure 4-11. Statistics tab.

#### 4.5 Advance

This option enables you to configure more advanced settings, such as wireless mode, protection mode, etc. See Figure 4-12 and Table 4-7.

| R Configuration Utility RT2500                                           |                  |       | ×    |
|--------------------------------------------------------------------------|------------------|-------|------|
| Profile   Link Status   Site Survey   Statistics   A                     | dvance About     |       |      |
| Wireless Mode 802.11 B/G mix<br>802.11 B/G mix<br>Tx BURST 802.11 B only | <br>G Protection | Auto  | ·    |
| ADHOC_OFDM                                                               | Tx Rate          | Auto  | •    |
| 📕 Use Turbo rate (72/100Mbps)                                            |                  |       |      |
| 📕 Use Short Slot Time                                                    |                  |       |      |
| Turn Off BE                                                              |                  | ۵pplu |      |
|                                                                          |                  | עישרי |      |
|                                                                          |                  | ОК    | Help |

Figure 4-12. Advance tab.

| Parameter      | Description                                                                                                    |
|----------------|----------------------------------------------------------------------------------------------------|
| Wireless Mode  | 802.11 B/G mix—If you have a mix of 802.11b and<br>802.11g wireless stations in your network, we recommend<br>setting the card to this mode. This mode is also the<br>default setting.                                                                                                    |
|                | 802.11g and 802.11b wireless stations. If there are only 802.11b wireless stations in the network, set the card to this mode.                                                                                                    |
| Tx BURST       | Tx Burst enables the card to deliver better throughput in the same period and environment.                                                                                                    |
| B/G Protection | If you have a mix of 802.11b and 802.11g wireless<br>stations in the network, enable the protection mechanism.<br>This mechanism can decrease the rate of data collision<br>between 802.11b and 802.11g wireless stations. When<br>the protection mode is enabled, the card's throughput will<br>be a little lower since much of the frame traffic is<br>transmitted. |
|                | Auto—Based on the network's status, automatically disables/enables protection mode.                                                                                                    |
|                | On—Always enables the protection mode.<br>Off—Always disables the protection mode.                                                                                                    |
| ADHOC_OFDM     | When the network type is in ad-hoc mode, the card can<br>only work in the 11b data rate. It is defined by the Wi-Fi<br>organization. If you want to enable the data rate up to<br>54 Mbps (11g), select ADHOC_OFDM.                                                                                                    |

#### Table 4-7. Advance parameters.

| Table 4-7 | (continued). A | dvance | parameters. |
|-----------|----------------|--------|-------------|
|-----------|----------------|--------|-------------|

| Parameter                       | Description                                                                                                    |
|---------------------------------|----------------------------------------------------------------------------------------------------|
| Tx Rate                         | There are several options including Auto, 1, 2, 5.5, 11, 6,<br>9, 12, 18, 24, 36, 48, 54 Mbps. When Auto is selected, the<br>device will choose the most suitable transmission rate<br>automatically. The higher the data rate you designate in<br>the network, the shorter the distance allowed between the<br>card and the wireless stations.<br>When the wireless mode is 802.11 B only, the maximum<br>data rate is 11 Mbps (11b). Auto, 1, 2, 5.5, and 11 Mbps<br>are the available options. |
| Turn Off RF Button              | If you want to turn off the card's radio temporarily, click<br>this button. To turn on the radio, click this button again.                                                                                                    |
| Use Turbo rate<br>(72/100 Mbps) | Select this option when your network is configured as 802.11g.                                                                                                    |
| Use Short Slot Time             | Select this option when your network is configured as 802.11b.                                                                                                    |
| Apply button                    | Click on this button to apply the current settings.                                                                                                    |
| OK button                       | Click on this button to save your changes.                                                                                                    |

#### 4.6 About

By choosing this tab, you can click the hyperlink to connect the Web site for the wireless chipset vendor's information and review basic information about the utility such as the driver, utility, and EEPROM version. The MAC address of the card is displayed on the screen as well. See Figure 4-13. Click on **OK** to exit the screen.

| 1 Config | guration Utility RT2500               |                                     | × |
|----------|---------------------------------------|-------------------------------------|---|
| Profile  | Link Status   Site Survey   Statistic | s Advance About                     |   |
|          | R www                                 | RALINKTECH.COM                      |   |
|          | (c) Copyright 2002, Ralink Tea        | chnology, Inc. All rights reserved. |   |
|          | RaConfig Version 1.7.1.0              | Date : 02-24-2004                   |   |
|          | Driver Version : 2.2.1.0              | Date : 02-17-2004                   |   |
|          | EEPROM Version 1.1                    | NIC MAC Address : 00-0C-43-25-66-18 |   |
|          |                                       | ОК Нер                              |   |

Figure 4-13. About tab.

## 5. Troubleshooting

#### 5.1 Frequently Asked Questions

1. What is the IEEE 802.11g standard?

802.11g is the new IEEE standard for high-speed wireless LAN communications that provides a data rate of up to 54 Mbps in the 2.4 GHz band. 802.11g is quickly becoming the next mainstream wireless LAN technology for the home, office, and public networks.

802.11g defines the use of the same OFDM modulation technique specified in IEEE 802.11a for the 5 GHz frequency band and applies it in the same 2.4 GHz frequency band as IEEE 802.11b. The 802.11g standard requires backward compatibility with 802.11b.

The standard specifically calls for:

- A. A new physical layer for the 802.11 Medium Access Control (MAC) in the 2.4 GHz frequency band, known as the extended rate PHY (ERP). The ERP adds OFDM as a mandatory new coding scheme for 6, 12 and 24 Mbps (mandatory speeds), and 18, 36, 48 and 54 Mbps (optional speeds). The ERP includes the modulation schemes found in 802.11b including CCK for 11 and 5.5 Mbps and Barker code modulation for 2 and 1 Mbps.
- B. A protection mechanism called RTS/CTS that governs how 802.11g devices and 802.11b devices interoperate.
- 2. What is the IEEE 802.11b standard?

The IEEE 802.11b Wireless LAN standard subcommittee formulates the standard for the industry. The objective is to enable wireless LAN hardware from different manufacturers to communicate.

3. What does the IEEE 802.11 feature support?

The product supports the following IEEE 802.11 functions:

- CSMA/CA plus Acknowledge Protocol
- Multi-Channel Roaming
- Automatic Rate Selection
- RTS/CTS Feature

- Fragmentation
- Power Management
- 4. What is Ad-hoc?

An ad-hoc integrated wireless LAN is a group of computers linked to each other *without* using an access point; each has a Pure Networking 802.11g Wireless PCI Adapter connected as an independent wireless LAN. You'd typically use an ad-hoc wireless LAN for a branch or SOHO operation.

5. What is infrastructure?

When you connect a wireless LAN and a combination (wireless and wired) LAN together, it's called an infrastructure configuration. Infrastructure is applicable on an enterprise scale for wireless access to a central database, or for a wireless application for mobile workers.

6. What is BSS ID?

A specific ad-hoc LAN is called a Basic Service Set (BSS). Computers in a BSS must be configured with the same BSS ID.

7. What is WEP?

WEP is Wired Equivalent Privacy, a data privacy mechanism based on a 40-bit shared key algorithm, as described in the IEEE 802 .11 standard.

8. What is TKIP?

TKIP is a quick-fix method to quickly overcome the inherent weaknesses in WEP security, especially the reuse of encryption keys. TKIP is involved in the IEEE 802.11i WLAN security standard.

9. What is AES?

AES (Advanced Encryption Standard), a chip-based security, has been developed to ensure the highest degree of security and authenticity for digital information, wherever and however communicated or stored, while making more efficient use of hardware and/or software than previous encryption standards. It is also included in IEEE 802.11i standard. Compared with AES, TKIP is a temporary protocol for replacing WEP security until manufacturers implement AES at the hardware level. 10. Can wireless products support printer sharing?

Wireless products perform the same function as LAN products. Therefore, wireless products can work with NetWare<sup>®</sup>, Windows 2000, or other LAN operating systems to support printer or file sharing.

11. Would the information be intercepted while transmitting on air?

WLAN features two-fold protection in security. On the hardware side, as with Direct Sequence Spread Spectrum technology, it has the inherent security feature of scrambling. On the software side, WLAN series offer the encryption function (WEP) to enhance security and access control. Users can set it up depending upon their needs.

12. What is DSSS? What is FHSS? And what are their differences?

Frequency Hopping Spread Spectrum (FHSS) uses a narrowband carrier that changes frequency in a pattern that is known to both transmitter and receiver. Properly synchronized, the net effect is to maintain a single logical channel. To an unintended receiver, FHSS appears to be short-duration impulse noise. Direct Sequence Spread Spectrum (DSSS) generates a redundant bit pattern for each bit to be transmitted. This bit pattern is called a chip (or chipping code). The longer the chip is, the greater the probability that the original data can be recovered. Even if one or more bits in the chip are damaged during transmission, statistical techniques embedded in the radio can recover the original data without the need for retransmission. To an unintended receiver, DSSS appears as low-power wideband noise and is rejected (ignored) by most narrowband receivers.

13. What is Spread Spectrum?

Spread Spectrum technology is a wideband radio frequency technique developed by the military for use in reliable, secure, mission-critical communication systems. It is designed to trade off bandwidth efficiency for reliability, integrity, and security. In other words, more bandwidth is consumed than in the case of narrowband transmission, but the trade off produces a signal that is, in effect, louder and thus easier to detect, provided that the receiver knows the parameters of the spread-spectrum signal being broadcast. If a receiver is not tuned to the right frequency, a spread-spectrum signal looks like background noise. There are two main alternatives, Direct Sequence Spread Spectrum (DSSS) and Frequency Hopping Spread Spectrum (FHSS).

#### 5.2 Calling Black Box

If you determine that your Pure Networking 802.11g Wireless PCI Adapter is malfunctioning, do not attempt to alter or repair the unit. It contains no user-serviceable parts. Contact Black Box at 724-746-5500.

Before you do, make a record of the history of the problem. We will be able to provide more efficient and accurate assistance if you have a complete description, including:

- the nature and duration of the problem.
- when the problem occurs.
- the components involved in the problem.
- any particular application that, when used, appears to create the problem or make it worse.

### 5.3 Shipping and Packaging

If you need to transport or ship your Pure Networking 802.11g Wireless PCI Adapter:

- Package it carefully. We recommend that you use the original container.
- If you are shipping the adapter for repair, make sure you include everything that came in the original package. Before you ship, contact Black Box to get a Return Authorization (RA) number.